## クレジットカード オンライン登録方法

八戸テレビ放送ホームページ を開き、画面右上の をクリックし、表示されたメニューより「マイページ」をクリックします。

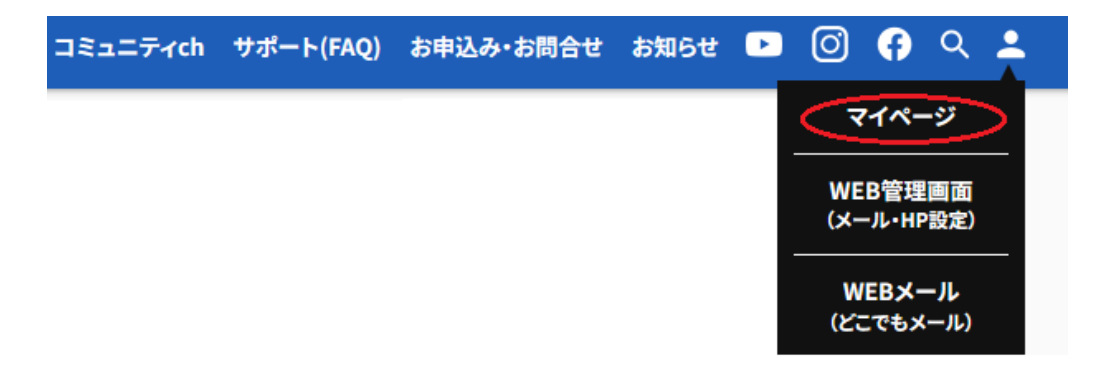

② 八戸テレビーマイページが表示されますので、「ユーザ ID」「パスワード」を入力し、ログインします。
 ログインはこちら

| ユーザロ  |  |  |
|-------|--|--|
| パスワード |  |  |

- 八戸テレビマイページの「ユーザ ID」「パスワード」が不明な場合は当社までお問い合わせください。 (TEL 0178-24-1111) 八戸テレビマイページ通知書を郵送いたします。
- ③ メニュー一覧より「お客様基本情報照会」をクリックします。

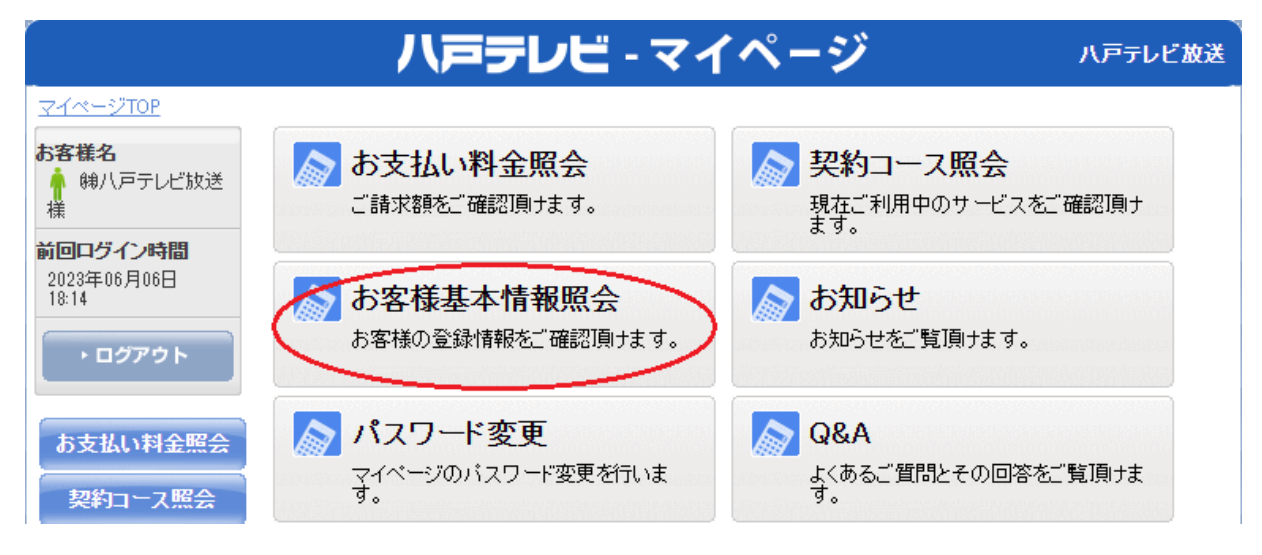

④ お客様基本照会画面の「請求先」タブをクリックします。

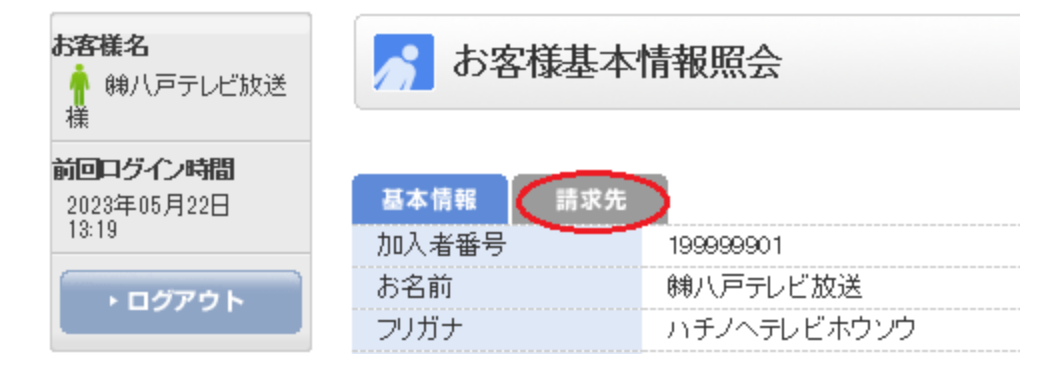

⑤ 請求先番号のプルダウンをクリックし、現在の支払い方法を選択します。

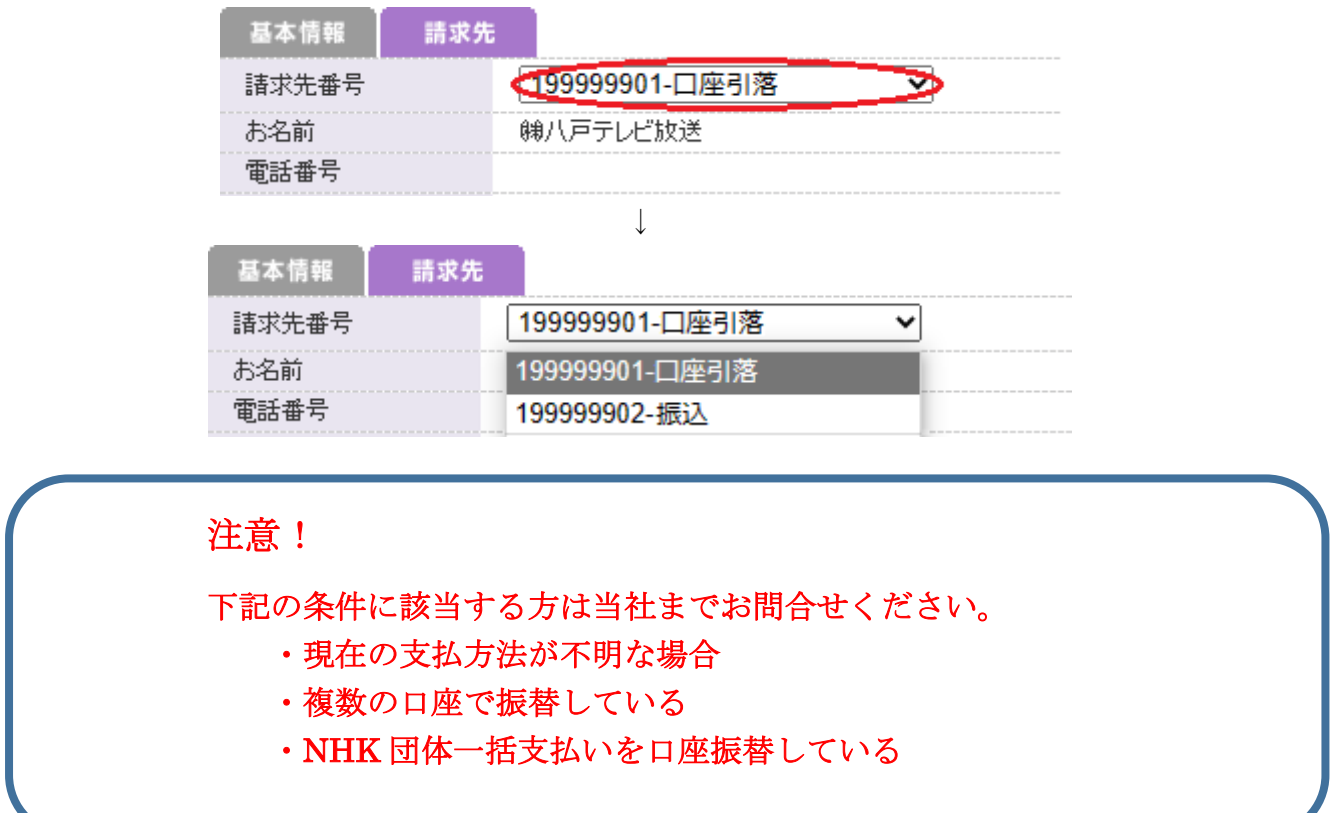

⑥ 請求先番号(支払方法)を選択しましたら、画面右下にある「支払い手段変更」をクリックします。

| 基本情報  | 請求先 |                        |        |
|-------|-----|------------------------|--------|
| 請求先番号 | (   | 199999901-口座引落         | ~      |
| お名前   | ¢   | )<br>謝八戸テレビ放送          |        |
| 電話番号  |     |                        |        |
| 郵便番号  | (   | D31-0042               |        |
| 住所    | J   | 八戸市大字十三日町1<br>ヴィアノヴァビル |        |
| 支払手段  | [   | 口座引落                   | 支払手段変更 |

⑦「八戸テレビーマイページ 支払手段変更」画面が表示されますので「マイページ認証パスワード」を入力し、「クレジットカード」をクリックします。

マイページ認証パスワードは②で入力したパスワードと同じものになります。

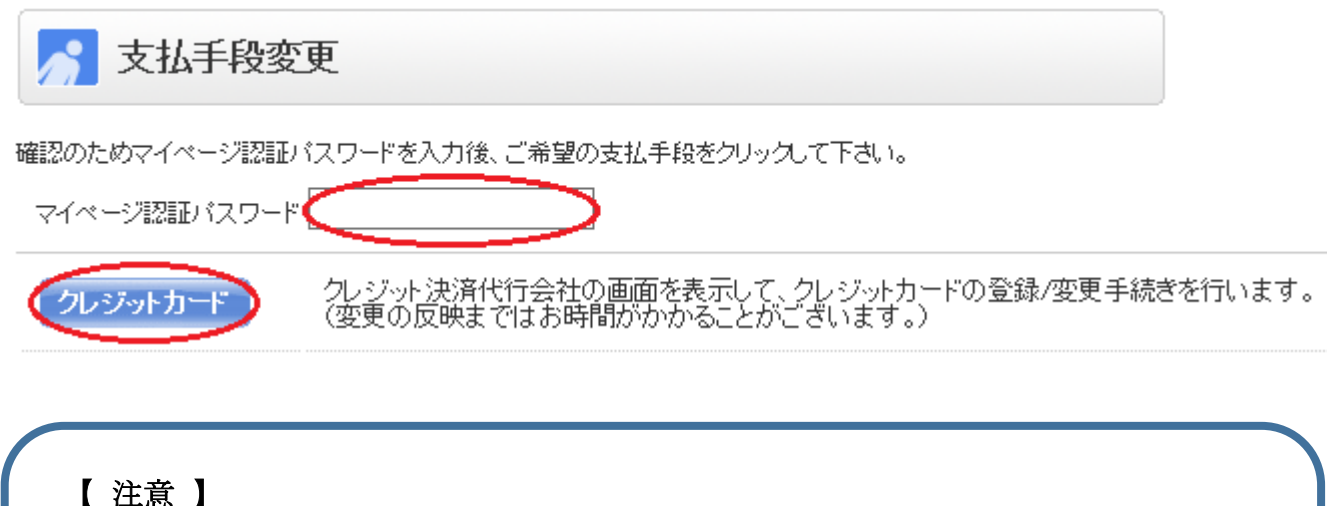

したあし、 クレジット決済代行会社のサイトに転送されます。 また、登録したカード情報が八戸テレビマイページへ反映されるのは翌朝5時と なります。(カード登録後のメール等の通知はございませんので上記の時間以降に 八戸テレビマイページにてご確認をお願いいたします。)

クレジットカードの新規登録の場合は4ページ【クレジットカード 新規登録の場合】、登録され ているクレジットカードの変更の場合は6ページ【クレジットカード 変更の場合】にすすんでく ださい。

## 【クレジットカード 新規登録の場合】

| 「クレジットカード<br>・カード番号<br>・カード有効期限<br>・カード名義人の生<br>・セキュリティコー<br>を正しく入力し、「確 | 登録情報」画面が表示されます。<br>月日(誕生日)<br>ド<br>謳認」をクリックします。 |
|-------------------------------------------------------------------------|-------------------------------------------------|
| クレジットカード情報                                                              |                                                 |
| <ul> <li>●登録フォーム</li> <li>・※のついた項目は入り</li> </ul>                        | 」必須になります。                                       |
| カード番号                                                                   | ※ ソフトウエアキーボード                                   |
| カード有効期限                                                                 | ※ ✔ 月(MONTH) ✔ 年(YEAR) お手持ちのカードと同じ順番でご入力ください。   |
| 生月日                                                                     | ※ ▼月 ▼日                                         |
| セキュリティコード                                                               | ソフトウェアキーボード □ セキュリティコードについて                     |
|                                                                         | 確認キャンセル                                         |

② 登録内容に間違いがないことを確認し、「登録」をクリックします。
 (カード番号の一部・セキュリティコードは表示されません)

| クレジットカード情報登録 確認                                                                            |                                                                           |  |  |  |
|--------------------------------------------------------------------------------------------|---------------------------------------------------------------------------|--|--|--|
| <ul> <li>●入力内容確認</li> <li>・入力した内容をご確認</li> <li>・入力をやり直す場合は</li> <li>・処理を中止する場合は</li> </ul> | 忍ください。よろしければ「登録」をクリックしてください。<br>は「戻る」をクリックしてください。<br>は「キャンセル」をクリックしてください。 |  |  |  |
| カード番号                                                                                      | ****_***                                                                  |  |  |  |
| カード有効期限                                                                                    | 月(MONTH) 年(YEAR)                                                          |  |  |  |
| 生月日                                                                                        | 月 日                                                                       |  |  |  |
| セキュリティコード                                                                                  | •••                                                                       |  |  |  |
|                                                                                            | 登録 戻る キャンセル                                                               |  |  |  |

③ 正常に登録されれば下記の画面が表示されます。 エラーが出る場合はカード情報等、入力間違いがないか確認してください。

| CATV Community Ant | ana TeleVision Internet service |
|--------------------|---------------------------------|
|                    | クレジットカードの登録(変更)処理が正常に終了しました。    |
|                    |                                 |

閉じる

以上でクレジットカードの変更手続は完了です。

※登録したクレジットカードへの請求は登録した日によって異なります。 中旬以降にカード登録した場合、当月請求分もしくは翌月請求分よりカードへの請求となります。

登録内容の確認のため、当社担当者より電話する場合がございます。予めご了承ください。

## 【クレジットカード 変更の場合】

- ① 画面上部に現在のカード情報が表示されます。
  - ・カード番号
  - ・カード有効期限
  - ・カード名義人の生月日(誕生日)
     ・セキュリティコード
  - を正しく入力し、「確認」をクリックします。

クレジットカード情報変更

## ●更新フォーム

・※のついた項目は入力必須になります。

クレジットカード情報登録 確認

| 登録済み      | カード番号 <b>9999</b> - **** - <b>9999</b><br>      |
|-----------|-------------------------------------------------|
| カード番号     | ※ ソフトウエアキーボード                                   |
| カード有効期限   | ※ ▶ 月 (MONTH) ▶ 年 (YEAR) お手持ちのカードと同じ順番でご入力ください。 |
| 生月日       |                                                 |
| セキュリティコード | ソフトウエアキーボード □ セキュリティコードについて                     |
|           | 確認 キャンセル                                        |

② 登録内容に間違いがないことを確認し、「登録」をクリックします。
 (カード番号の一部・セキュリティコードは表示されません)

| <ul> <li>●入力内容確認</li> <li>・入力した内容をご確認</li> <li>・入力をやり直す場合(</li> <li>・処理を中止する場合(</li> </ul> | 認ください。よろしければ「登録」をクリックしてください。<br>は「戻る」をクリックしてください。<br>は「キャンセル」をクリックしてください。 |  |
|--------------------------------------------------------------------------------------------|---------------------------------------------------------------------------|--|
| カード番号                                                                                      | ·- ·- <sup>*****</sup>                                                    |  |
| カード有効期限                                                                                    | 月(MONTH) 年(YEAR)                                                          |  |
| 生月日                                                                                        | 月 日                                                                       |  |
| セキュリティコード                                                                                  | •••                                                                       |  |
|                                                                                            |                                                                           |  |
|                                                                                            | 登録 戻る キャンセル                                                               |  |

③ 正常に登録されれば下記の画面が表示されます。 エラーが出る場合はカード情報等、入力間違いがないか確認してください。

CATV Community Antenna YeleVision Internet service クレジットカードの登録(変更)処理が正常に終了しました。

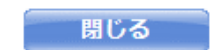

以上でクレジットカードの変更手続は完了です。

※変更したクレジットカードへの請求は変更した日によって異なります。 中旬以降にカード変更した場合、当月請求分もしくは翌月請求分よりカードへの請求となります。

登録内容の確認のため、当社担当者より電話する場合がございます。予めご了承ください。